【熱中症対策に資する現場管理費の補正の試行】

Web サービスを利用した真夏日日数の確認方法

令和6年3月

●利用するホームページ

熱中症対策に資する現場管理費の補正額算出サイト(https://nechusho.kensetu-navi.com/)

※自己責任での利用となる無料サービスのため、気象庁HP(最高気温)及び環境省HP(WBGT)等での再確認は必要です。

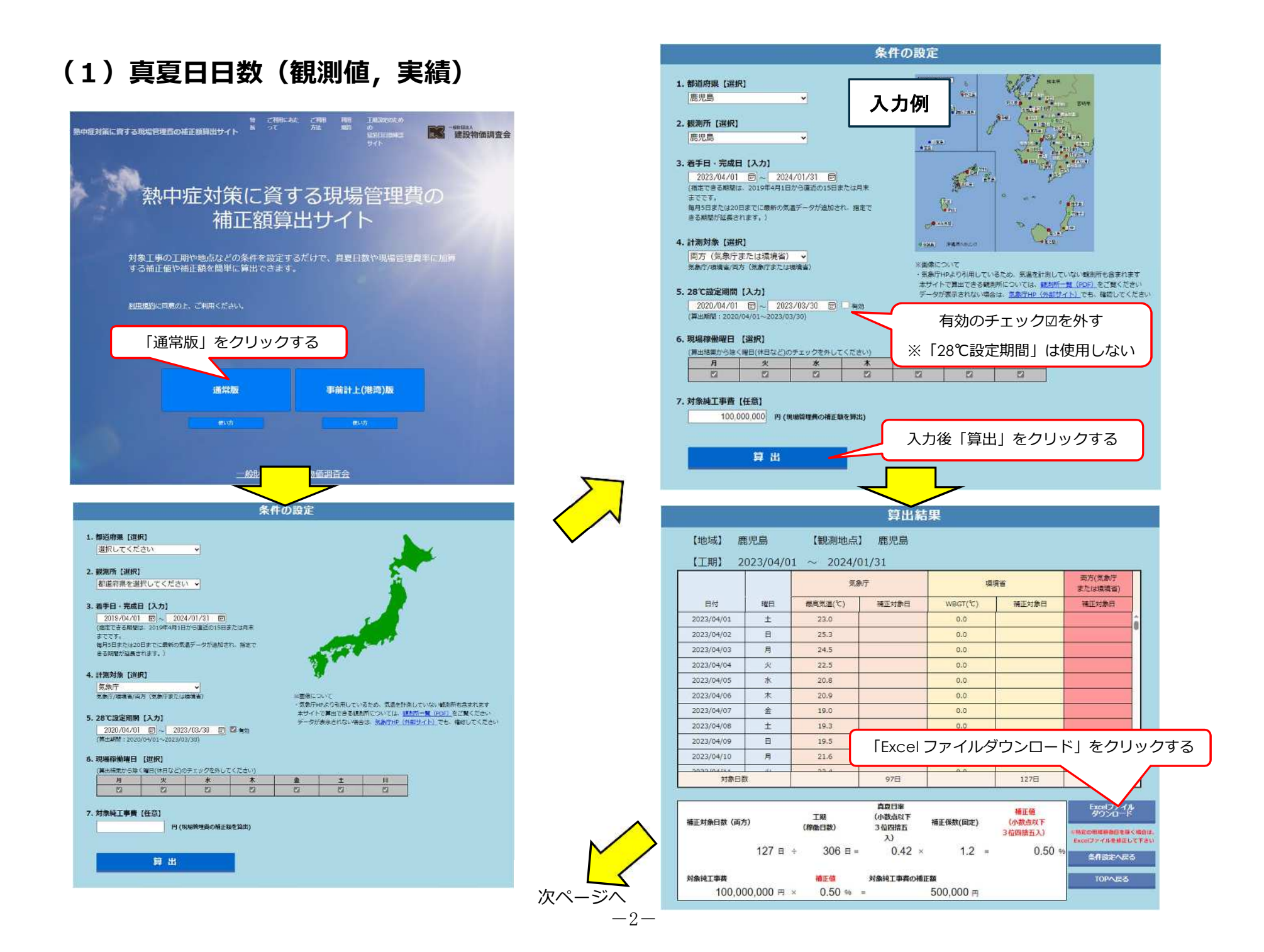

| 4                                        | <u>*#</u> #25 |       | NURGHER      |        | RADO:                                                                                                    | 2023-04-01        | ÷       | 2024-01-31   | 7(41)22<br>[1月上月2日 (丁平日) 21-5 [景田牧道: 1070以上。 |
|------------------------------------------|---------------|-------|--------------|--------|----------------------------------------------------------------------------------------------------|-------------------|---------|--------------|----------------------------------------------|
| SAURE                                    | 82            | -221  | ANNAS<br>TAN |        | AROX<br>1820                                                                                                    | <u>8+08</u><br>22 |         | Main         |                                              |
| 127                                      | fi            | ±     | 306          | B      | 0.42                                                                                                    | 1.2000000         | =       | 0.5          |                                              |
| #215                                     | 1.01          | 1.0.9 | <u>97月</u>   | 1022   | 1278                                                                                                    |                   | 127H    | <u>306 E</u> | EREIG: FRENILO (NIRHEA) VELLIOUR.            |
| 20                                       | 22            | 2273  | Witte:       | HER?   | *****                                                                                                    |                   | worlden | # 127 # 12   |                                              |
| 3849 (92.0                               | 121           | 240   |              | 0.0    |                                                                                                    |                   |         | 1            |                                              |
| 2022.04.0                                | E ME          | 28.1  |              | 11     |                                                                                                    |                   | _       | 1            |                                              |
| and that                                 | 17.           | 22.2  | 1            | 40     |                                                                                                    |                   |         |              |                                              |
| 0. <u>12</u> 1742                        |               |       |              | 2.0    |                                                                                                    |                   |         | +            |                                              |
| 2722 Q4.4                                |               | 100   |              | 10     | -                                                                                                    |                   |         | +            |                                              |
| 1013-12-0                                | 1.01          | 100   | -            | 0.3    | -                                                                                                    |                   | _       | - 1          |                                              |
| 2022-04-0                                | 12/           | 20.3  |              | 2.0    |                                                                                                    |                   |         | - î          | 1 · · · · · · · · · · · · · · · · · · ·      |
| 2727.91.95                               | 100           | 18.5  |              | E.C.   | 1                                                                                                    |                   |         | 1            |                                              |
| A122.04.1                                | 1 <u>(a)</u>  | and   |              | 22     |                                                                                                    |                   |         |              |                                              |
| 101.04/1                                 |               | 22.d  | -            | 22     |                                                                                                    |                   |         | 1            |                                              |
| -2-2.0M.2                                |               | -54   |              | 10     | -                                                                                                    |                   |         | 4            |                                              |
| 22-2.04.1                                |               | 100   |              | 100    |                                                                                                    |                   | _       | *            |                                              |
| 20000.0000                               |               | 222   | -            | 100    | -                                                                                                    |                   | _       | +            | けっていないために確実が世内られない構成                         |
| 2022/06/1                                | 12            | 22.2  |              | 100    |                                                                                                    |                   |         | - 1          | - 建基本重化收缩过多位中国医学表示美国委员员和新订票求。                |
|                                          |               | 22.4  |              | 22.5   |                                                                                                    |                   |         | 1            | THE CANADA AND A DATA AND A DATA             |
| 2002.04.1                                | 1007          | 12.7  | 1            | 22.8   | The second second second second second second second second second second second second second second second se |                   |         | 1 2          |                                              |
| 2012/04/2                                | 1 .3          | 222   |              | 22.4   |                                                                                                    |                   |         | 3            |                                              |
| 2020 04/2                                | 1.00          | 25.2  |              | 22.2   |                                                                                                    |                   |         | 1            | <b>#</b> 名來行刊的選去的名素データ推測                     |
| 20523-04/0                               |               | 200   |              | 12.II  |                                                                                                    |                   |         | 1            |                                              |
| 0273-04/2                                | 1 141         | 24.7  |              | 28.8   |                                                                                                    |                   |         |              | (国際第10)(単方語書 (WB G T) (新古のデータ)               |
| BATE AL-S                                |               | 12.4  |              | - AR E |                                                                                                    |                   |         | -            |                                              |
| ANTIGUES.                                |               | 115   | -            | 117    | -                                                                                                    |                   | _       | +            |                                              |
| ated Mar                                 | 147           |       |              | 22.5   |                                                                                                    |                   |         | 1            |                                              |
| - 11 11 11 11 11 11 11 11 11 11 11 11 11 | 13/           |       |              | 11.5   |                                                                                                    |                   | -       | 4            |                                              |
|                                          | -             | 12.4  |              | 110    | -                                                                                                    |                   |         | -            |                                              |

### ●Excel ファイルの利用方法(観測値,実績)

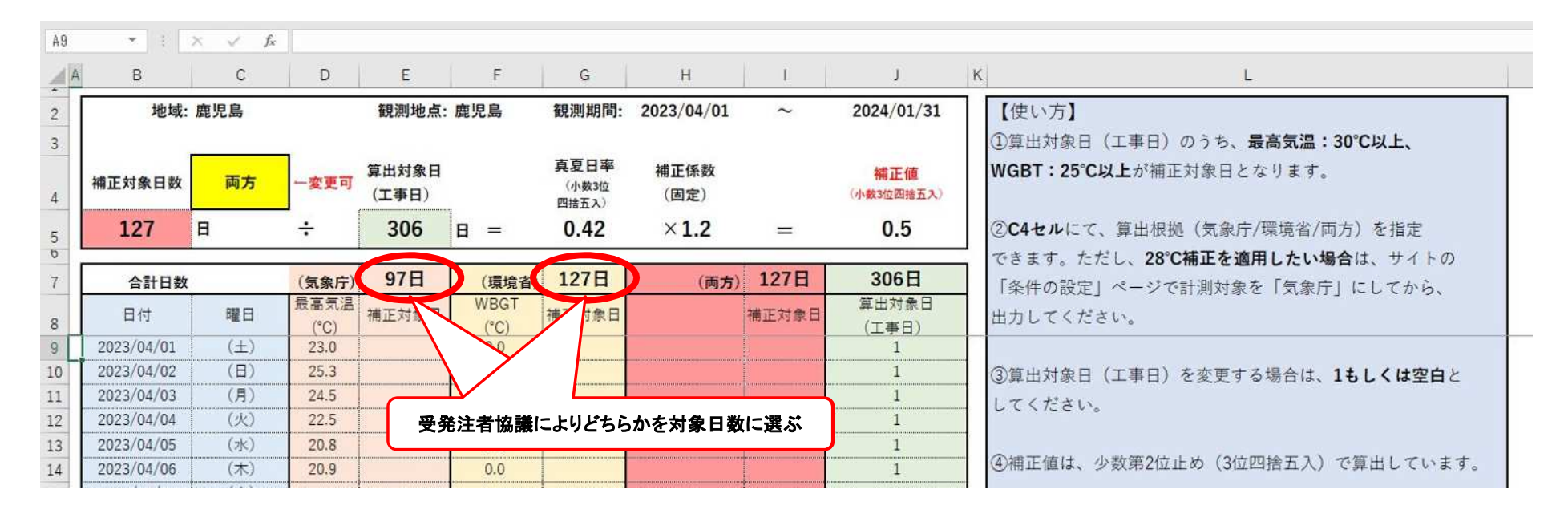

# (2) 真夏日日数(設計変更時点以降,事前計上)

設計変更時以降の日数計算は,事前計上(港湾)の試行と同じような真夏日日数計算のため,以下の方法が利用できる。

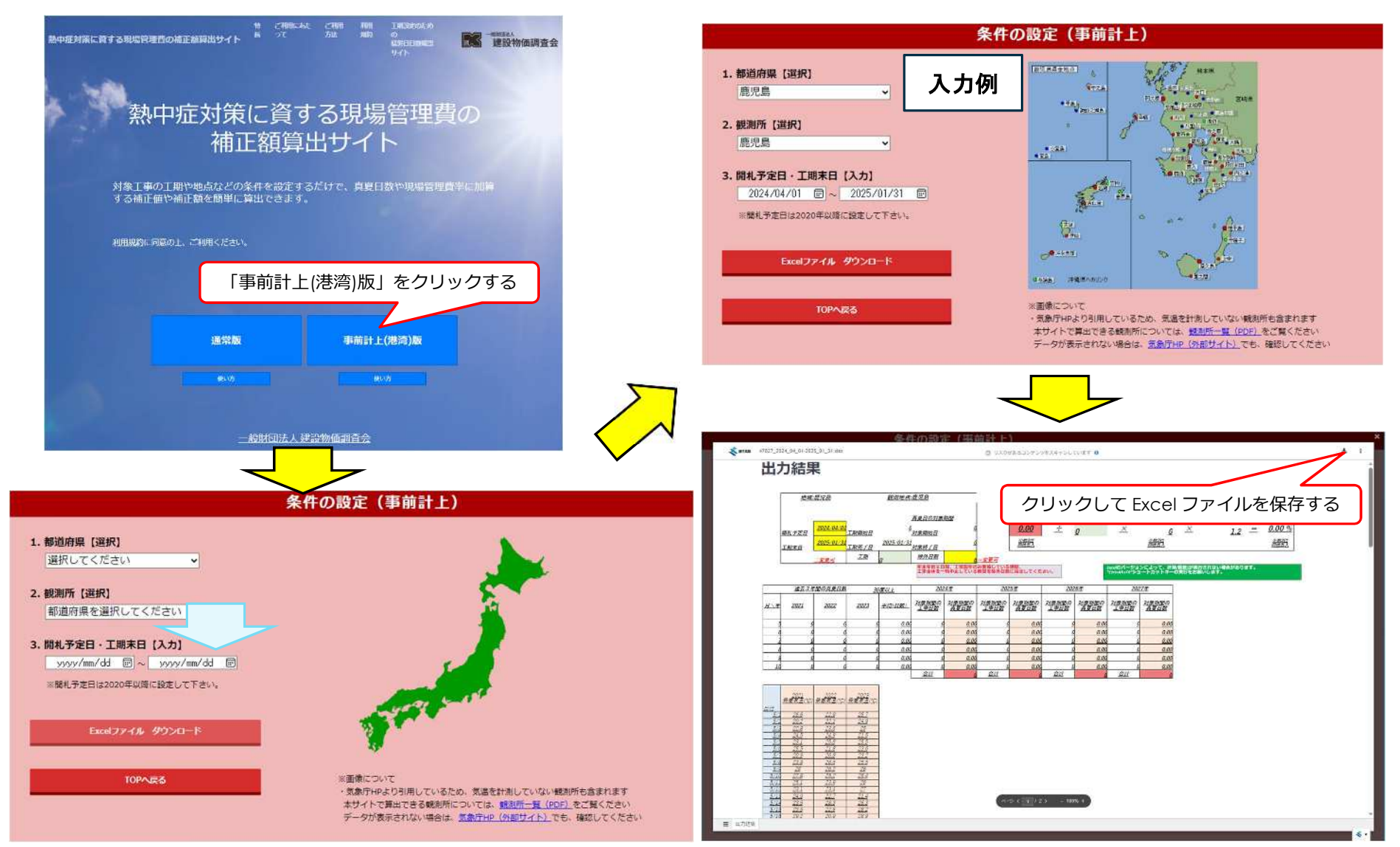

-4-

### ●Excel ファイルの利用方法(設計変更時点以降,事前計上)

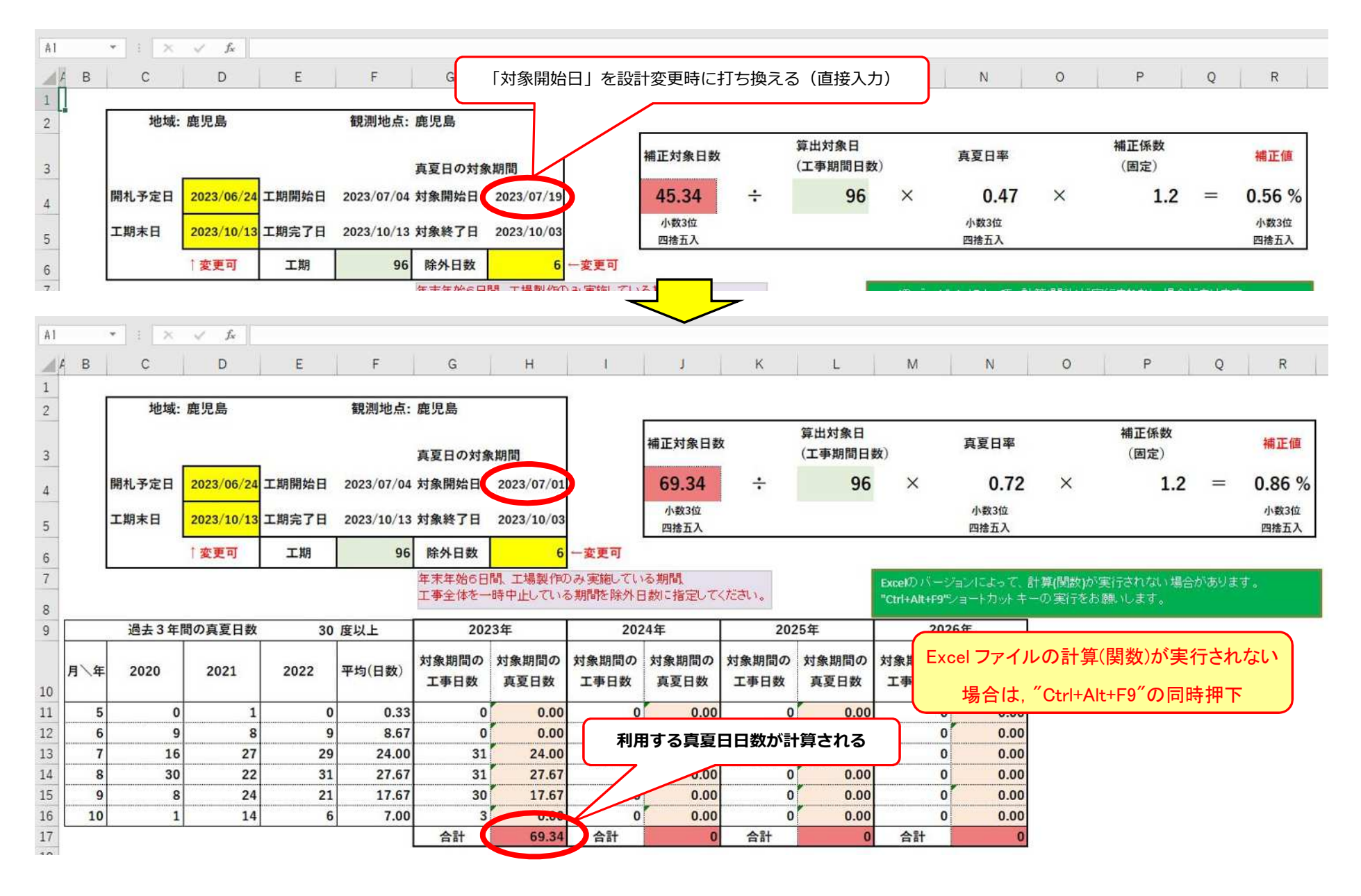

## (3)「溝辺(平野部)」,「牧之原(平野部)」での利用方法

#### ●Excel ファイルの利用方法(観測値,実績)

●Excel ファイルの利用方法(設計変更時点以降,事前計上)

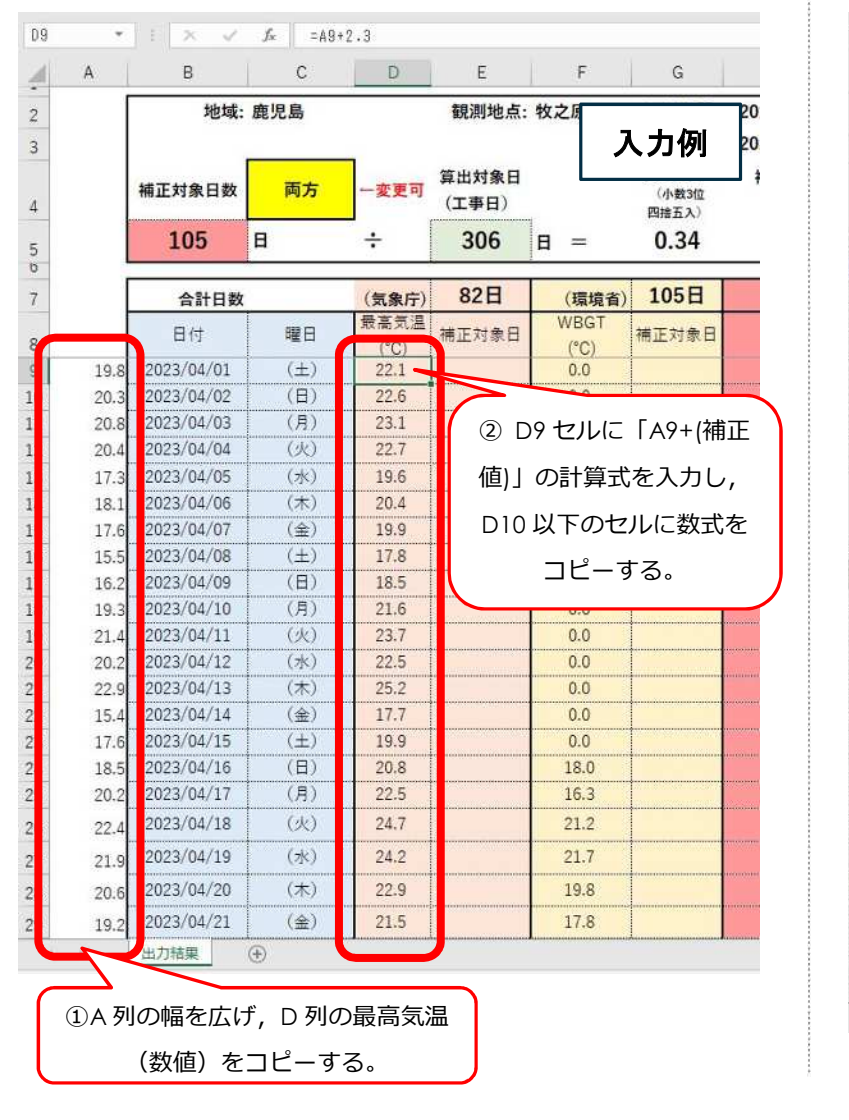

| 1 | В    | С                         | D      | E       | F      | G<br>工事全体を一   | 日<br>時中止している  |               | ر<br>مصنعہ سند |
|---|------|---------------------------|--------|---------|--------|---------------|---------------|---------------|----------------|
|   | [    | 過去3年                      | 間の真夏日数 | 30      | 2023年  |               | 入力例           |               |                |
| 0 | 月\年  | 2020                      | 2021   | 2022    | 平均(日数) | 対象期間の<br>工事日数 | 対象期間の<br>真夏日数 | 対象期間の<br>工事日数 | 対象期間(<br>真夏日数  |
| 1 |      |                           |        |         | 0.33   | 0             | 0.00          | 0             | 0.0            |
| 2 |      | <ol> <li>C20 t</li> </ol> | zルに「G  | 20+(補正  | 10.00  | 0             | 0.00          | 0             | 0.0            |
| 3 |      | あい の計                     | 白ポを11  |         | 21.00  | 13            | 0.00          | 0             | 0.0            |
| 4 |      |                           | 昇圦で八ノ  | JU, 20, | 27.33  | 31            | 27.33         | 0             | 0.0            |
| 5 |      | 他の最高領                     | 気温のセル  | に数式を    | 16.67  | 30            | 16.67         | 0             | 0.0            |
| 5 |      |                           |        |         | 5.67   |               | 0.00          | ~             |                |
| 7 |      |                           | ヒーする。  | þ       |        | 1 G           | ~ 列に,         | C~E 列の        | )最高気           |
| В |      |                           |        |         |        |               | (粉店)          | <i>≂</i> ¬ピ   | オス             |
|   |      | 2020                      | 2021   | 22      |        |               |               | ~             | 93.            |
|   | 日付   | 最高気温                      | 最高気温   | 政高気温    |        |               | $\sim$ /      |               |                |
| 9 |      | (10)                      | (10)   | (10)    |        |               |               |               |                |
| 0 | 5/4  | 26.7                      | 24.3   | 22      |        | 25.1          | 22.7          | 20.4          |                |
| 1 | 5 2  | 27                        | 19.9   | 22.4    |        | 25.4          | 18.3          | 20.8          |                |
| 2 | 53   | 23.1                      | 22.9   | 23.8    |        | 21.5          | 21.3          | 22.2          |                |
| 3 | 54   | 27.8                      | 24.6   | 25.4    |        | 26.2          | 23            | 23.8          |                |
| 4 | 5 5  | 27.4                      | 23.6   | 24.5    |        | 25.8          | 22            | 22.9          |                |
| 5 | 56   | 28.1                      | 26.3   | 20.9    |        | 26.5          | 24.7          | 19.3          |                |
| 6 | 57   | 27.6                      | 20     | 27.6    |        | 26            | 18.4          | 26            |                |
| 7 | 5 8  | 24.9                      | 23.7   | 27.2    |        | 23.3          | 22.1          | 25.6          |                |
| 8 | 5 9  | 25.9                      | 28.3   | 24.8    |        | 24.3          | 26.7          | 23.2          |                |
| 9 | 5/0  | 23.6                      | 29.9   | 23.2    |        | 22            | 28.3          | 21.6          |                |
| 0 | 5/1  | 29.7                      | 26.8   | 23.6    |        | 28.1          | 25.2          | 22            |                |
| 1 | 5/2  | 24.9                      | 22.3   | 22.8    |        | 23.3          | 20.7          | 21.2          |                |
| 2 | 5/3  | 26.9                      | 25.3   | 22.7    |        | 25.3          | 23.7          | 21.1          |                |
| 3 | 5/4  | 28.4                      | 25.6   | 26.8    |        | 26.8          | 24            | 25.2          |                |
| 4 | 5/ 5 | 24.9                      | 22.9   | 20.3    |        | 23.3          | 21.3          | 18.7          |                |
| 5 | 5/1  | 26                        | 27.1   | 20.1    |        | 24.4          | 25.5          | 18.5          |                |

-6-